# Windows Vista 暫定版 医見書 インストール手順書

#### 第二版 2007/8/1

#### <u>ロ はじめに</u>

この手順書は、Vista 正式対応版医見書がリリースされるまでの間に Vista パソコンしか持っていない等の、やむをえない事情でどうしても 医見書を利用したいユーザ様向けのドキュメントです。

Vista 環境で正しく動作するよう、できる限りの検証は行っておりますが 正式版ではないためいくつかの制限があります。 Windows 2000/XP や Macintosh をお持ちのユーザ様であれば、できる限り そちらの環境のみで医見書をお使いください。

#### また、インストール手順は、手順書に必ず従ってください。

インストール先のパスを勝手に変更する、Firebird や JRE(Java Runtime Environment)の バージョンの大きく異なるものをインストールするなどした場合は 動作しない等のトラブルになる可能性があります。

以上のことをご理解いただいたうえで、インストールを行ってください。

#### □ 設定に必要なスキルと注意事項

この手順書を利用するにあたって、必要なコンピュータスキルは 中級者程度のスキルで、以下のような作業が行える必要があります。

- ・ 圧縮されたファイルを展開できる
- ソフトのインストール/アンインストールが問題なく行える
- フォルダの移動などが問題なく行える
- ・ ファイルパス(ファイルの場所)についてある程度理解している

また、運用する上での注意事項は以下の通りです。

きちんとバックアップを取る
 万が一の事態に備えて、データのバックアップは必ず行ってください。
 最低でも、1週間に1度はバックアップを行ってください。
 データは、壊れてからでは元に戻せません!

・ 従来の医見書との互換性が少なくなるため、Vista 暫定版医見書の利用を開始した場合 Vista から他の OS への移行や、元のバージョンの医見書に後戻りができない 可能性もあります。また、現状ではデータ移行プログラムが動作しないなどの制限が あります。その点に十分注意した上で、Vista 暫定版を導入するか判断してください。

## Vista 暫定版 医見書インストール手順

#### <u>1. インストールするファイルのダウンロード</u>

<u>□ Adobe Reader のダウンロード</u>

以下のサイトにアクセスして、ファイルを直接ダウンロードしてください。 http://ardownload.adobe.com/pub/adobe/reader/win/8.x/8.1/jpn/AdbeRdr810\_ja\_JP.exe

ダウンロードが無事に終了したのであれば、以下を飛ばして「JRE1.4.2(Java)のダウンロード」 に進んでください。

[ダウンロードがうまくいかなかった場合] 上記のリンクが無効でダウンロードできなかった場合は、下記のサイトにアクセスして 手順に従ってください。(2007/8/1 現在の最新版は、Adobe Reader 8.1)

ダウンロード/インストールを同時に行います。 http://www.adobe.com/jp/products/acrobat/readstep2.html

「Adobe Photoshop Album mini」のチェックをはずして「続ける」を押してください。

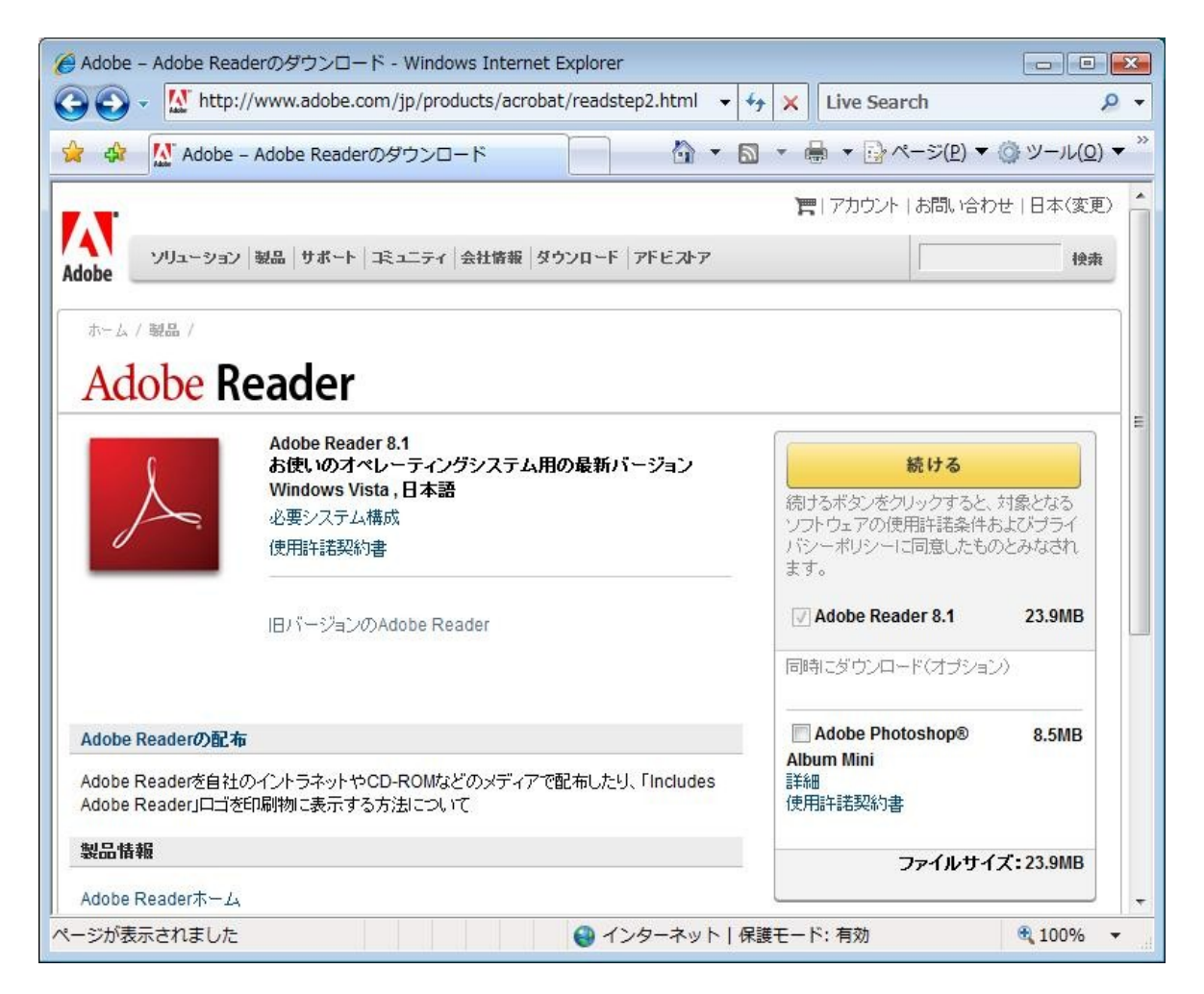

次に「Free!Google ツールバー」のチェックをはずして、「Adobe Reader のダウンロード」 を押してください。

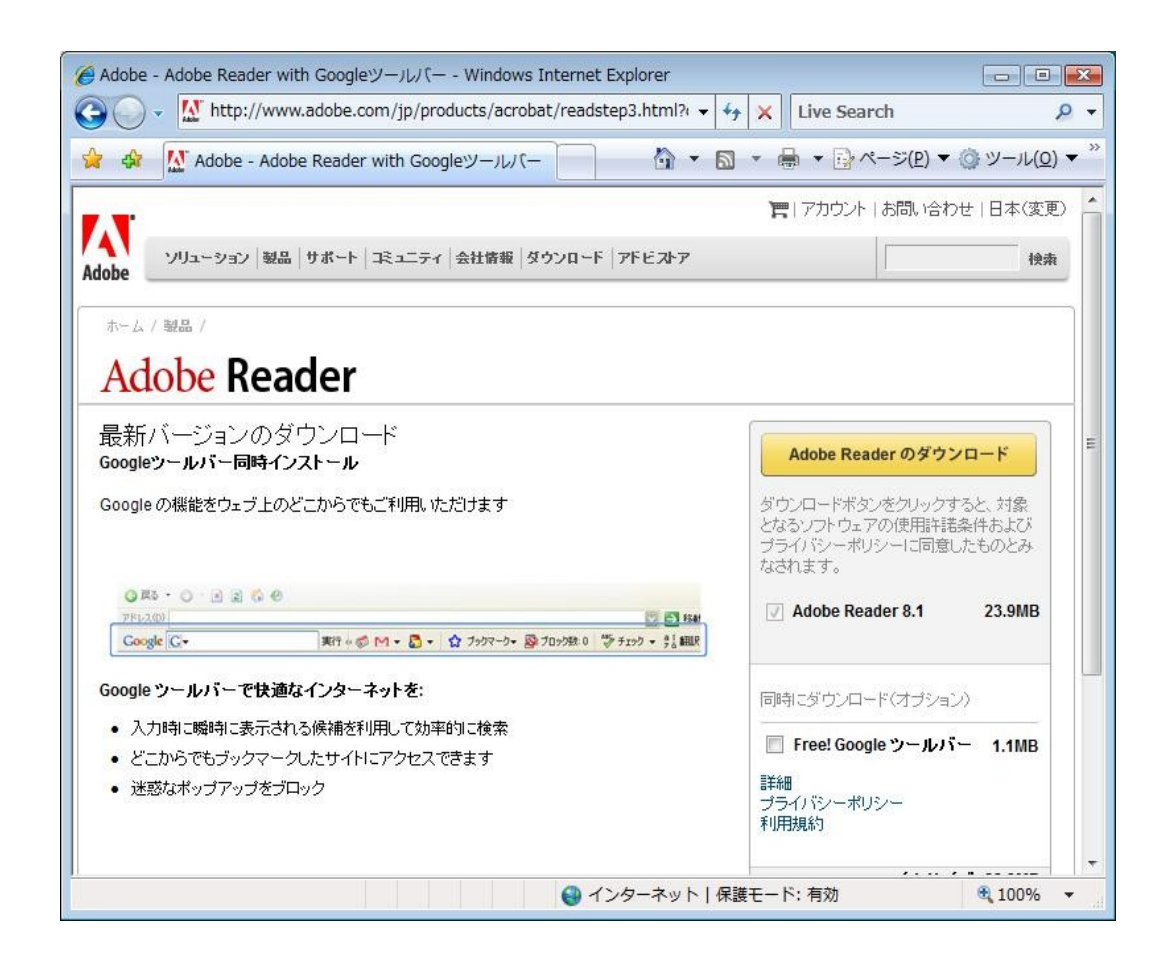

ブラウザの上部にクリーム色の情報バーが表示されます。そこをクリックして 「ActiveX コントロールのインストール」を選択してください。 「Internet Explorer アドオンインストーラ」の画面が出たら、「続行」を選び さらにインストーラのセキュリティの警告では「インストールする」を選択してください。

| .html?option=full∨ | rder=1&type=&laı 🗸 🎸 🗙 Live Search  | - م        |
|--------------------|-------------------------------------|------------|
|                    | 🟠 🔹 🗟 🔹 🖶 🔹 🔂 ページ(P) 🖛 🍈 ツー         | -JL(O) ▼ × |
| †ンをインストールし。        | ようとしています。Web サイトとアドオンを信頼し、アドオンを     | 122 ×      |
|                    | ActiveX コントロールのインストール(C)            |            |
|                    | 危険性の説明(W)                           | Â          |
| ンロード アドビストア        | 詳細情報(I)                             |            |
|                    |                                     |            |
|                    | 詳細情報<br>Adobe Reader                |            |
|                    | Adobe Reader for Symbian OS<br>(TM) |            |

自動的にダウンロードが始まりますが、ファイルのインストールの実行の警告が表示されたら、「実行」を押してください。

また、ユーザアカウント制御の画面が出たら「許可」を選択してください。

| Section 2012 Section 2012 Secti |            |
|----------------------------------------------------------------------------------------------------|------------|
|                                                                                                    |            |
|                                                                                                    |            |
|                                                                                                    |            |
|                                                                                                    |            |
|                                                                                                    |            |
| ダウンロード中 92%                                                                                                    |            |
|                                                                                                    |            |
| ダウンロード Adobe Reader                                                                                                    |            |
|                                                                                                    |            |
|                                                                                                    |            |
|                                                                                                    | 中断         |
| Adobe Reader - アプリケーションをインストールしています                                                                                                    | 11 × *     |
| 速度 1296.62 キロバイト/秒 - 読み込み完了 23.85 メガバイト残り 18秒                                                                                                    | INOSSO(R)] |
|                                                                                                    |            |
|                                                                                                    |            |
|                                                                                                    |            |
|                                                                                                    | -          |
|                                                                                                    |            |

しばらく待つと、Adobe Readerのインストール完了メッセージが表示されます。 この手順まで進んだ場合は、Adobe Readerのインストールまで済んだことになります。

| Adobe Reader 8.1.0 - Japanese         | X |
|---------------------------------------|---|
| Adobe Reader 8.1.0 のセットアップが正常に終了しました。 | , |
| ОК                                    |   |

### 以下のサイトにアクセスして、ファイルをダウンロードしてください。

http://java.sun.com/j2se/1.4.2/download.html

ページの中ほどにある「Download J2SE JRE」のリンクをクリックしてください。

| - Sun Tech Days J2SE v 1.4.2_15 JRE includes the JVM technology The J2SE Java Runtime Environment (JRE) allows end-users to run Java applications. More info Download J2SE JRE Installation Instructions ReadMe ReleaseNotes Sun License. Third Party Licenses |
|----------------------------------------------------------------------------------------------------|
| The J2SE Java Runtime Environment (JRE) allows end-users to run<br>Java applications. More info<br>Download J2SE JRE<br>Installation Instructions ReadMe ReleaseNotes<br>Sun License. Third Party Licenses                                                     |
| Installation Instructions ReadMe ReleaseNotes<br>Sun License Third Party Licenses                                                                                                    |
|                                                                                                    |
| J2SE v 1.4.2 Documentation                                                                                                    |
| J2SE 1.4.2 Documentation                                                                                                    |
| VIEW                                                                                                    |
| Installation Instructions for VIEW Documentation                                                                                                    |
| License                                                                                                    |
| Solaris OS Patches Solaris Solaris x86                                                                                                    |
| Patches DOWNLOAD DOWNLOAD                                                                                                    |
|                                                                                                    |

#### 次のページで、ライセンス条項に同意するかの確認のラジオボタンがあるので 「Accept License Agreement」の項目を選択してください。

| nttps://sdlc4b.    | .sun.com/ECom/EComActionServlet;jsessionid=7 $\sim$                                                                                                    | ← × Live Search                                                                                                 | 4            |
|--------------------|----------------------------------------------------------------------------------------------------|----------------------------------------------------------------------------------------------------|--------------|
| 🎗 🌒 Download Cente | r - Download                                                                                                    | 🔊 ▼ 🖶 ▼ 📴 ページ(P) ▼ 🎯 ツール                                                                                        | ( <u>0</u> ) |
|                    | Java(TM) 2 Runtime Environment, Standar                                                                                                    | d Edition 1.4.2_15                                                                                              |              |
|                    | NOTE: This page offers files for different platforms - ple<br>your platform.<br>Just click the links in the file list below to start your dow<br>For any download problems or questions, please see<br>How long will the download take?                                                                                                  | ease be sure to download the proper file(s) fo<br>nioad.<br>The Download Center FAQ.                            | or           |
|                    |                                                                                                    |                                                                                                    |              |
|                    | Required: You must accept the license agreement to d  Accept License Agreement C Decline License Agreement                                                                                                    | ownload the product.<br>reement                                                                                 |              |
|                    | Required: You must accept the license agreement to d         Image: Accept License Agreement         Review License Agreement         Image: Comparison Decline License Agreement         Review License Agreement         Windows Platform - Java(TM) 2 Runtime Environment         Image: Windows Offline Installation, Multi-language | ownload the product.<br>reement<br><b>It, Standard Edition 1.4.2_15</b><br>j2re-1_4_2_15-windows-<br>j586-p.exe | 4.9<br>M     |

#### 次のページでファイルのリストが表示されるので、一番上にあるリンクの

「Windows Offline Installation, Multi-language」 j2re-1\_4\_2\_15-windows-i586-p.exe 14.92 MB をクリックして、ファイルをダウンロードしてください。

(2007/8/1 時点での最新版は 1.4.2\_15 ですが、今後セキュリティ更新などによって バージョンが上がる可能性があります。ダウンロード時点での最新のファイルをダウンロード するようにしてください。)

| 4y         X         Live Search           Standard Edition 1.4.2_15         j2re-1_4_2_15-windows-i586-p.exe         j2re-1_4_2_15-windows-i586-p.exe           j2re-1_4_2_15-windows-i586-p.exe         j2re-1_4_2_15-windows-i586-p.exe           ndard Edition 1.4.2_15         j2re-1_4_2_15-windows-i586-p.exe | ע                                                                                                    |
|----------------------------------------------------------------------------------------------------|----------------------------------------------------------------------------------------------------|
| Standard Edition 1.4.2_15<br>j2re-1_4_2_15-windows-<br>i586-p.exe<br>j2re-1_4_2_15-windows-<br>i586-p-iftw.exe<br>ndard Edition 1.4.2_15<br>j2re-1_4_2_15-linux-i586-<br>rpm.bin                                                                                                    | ソール( <u>O</u> )、<br>14.92<br>MB<br>981.55<br>KB<br>13.23<br>MB                                                                                                    |
| Standard Edition 1.4.2_15           j2re-1_4_2_15-windows-           i586-p.exe           j2re-1_4_2_15-windows-           i586-p-iffw.exe   ndard Edition 1.4.2_15           j2re-1_4_2_15-linux-i586-           rpm.bin                                                                                            | 14.92<br>MB<br>981.55<br>KB<br>13.23<br>MB                                                                                                    |
| j2re-1_4_2_15-windows-<br>i586-p.exe<br>j2re-1_4_2_15-windows-<br>i586-p-iftw.exe<br>ndard Edition 1.4.2_15<br>j2re-1_4_2_15-linux-i586-<br>rpm.bin                                                                                                    | 14.92<br>MB<br>981.55<br>KB<br>13.23<br>MB                                                                                                    |
| j2re-1_4_2_15-windows-<br>i586-p-iftw.exe<br>ndard Edition 1.4.2_15<br>j2re-1_4_2_15-linux-i586-<br>rpm.bin                                                                                                    | 981.55<br>KB<br>13.23<br>MB                                                                                                    |
| ndard Edition 1.4.2_15<br>j2re-1_4_2_15-linux-i586-<br>rpm.bin                                                                                                    | 13.23<br>MB                                                                                                    |
| j2re-1_4_2_15-linux-i586-<br>rpm.bin                                                                                                    | 13.23<br>MB                                                                                                    |
|                                                                                                    | 12000                                                                                                    |
| j2re-1_4_2_15-linux-i586.bin                                                                                                    | 13.71<br>MB                                                                                                    |
| ment, Standard Edition 1.4.2_15                                                                                                    |                                                                                                    |
| j2re-1_4_2_15-solaris-<br>sparc.sh                                                                                                    | 14.29<br>MB                                                                                                    |
| j2re-1_4_2_15-solaris-<br>sparcv9.sh                                                                                                    | 4.53 MB                                                                                                    |
| nt, Standard Edition 1.4.2_15                                                                                                    |                                                                                                    |
| j2re-1_4_2_15-solaris-<br>i586.sh                                                                                                    | 12.58<br>MB                                                                                                    |
|                                                                                                    | tent, Standard Edition 1.4.2_15<br>j2re-1_4_2_15-solaris-<br>sparc.sh<br>j2re-1_4_2_15-solaris-<br>sparcv9.sh<br>t, Standard Edition 1.4.2_15<br>j2re-1_4_2_15-solaris-<br>i586.sh<br>発展モード: 有効 |

以下のサイトにアクセスして、ファイルをダウンロードしてください。 http://www.firebirdsql.org/index.php?op=files&id=engine\_201

ー番上にある、2007/8/1時点での最新版 Firebird-2.0.1.12855-1-Win32.exe を選択してください。 (バージョンアップで、Firebird-2.0.1以降の細かい数字が変わることがあります) 選択すると、ダウンロードページに移動します。

| Firebird File Repositories - Windov                                                                                                    | vs Internet E   | kplorer                                                           |           |                                                                             |              |
|----------------------------------------------------------------------------------------------------|-----------------|-------------------------------------------------------------------|-----------|-----------------------------------------------------------------------------|--------------|
| 🗿 💽 👻 🙋 http://www.firebird                                                                                                    | sql.org/index   | .php?op=files&id=engine_201                                       |           | ✓ <sup>4</sup> y × Live Search                                              | Q            |
| 🍃 🚸 🌈 Firebird File Repositor                                                                                                    | ries            |                                                                   | 0         | ) 🔹 🗟 🔹 🖶 🔹 📴 ページ( <u>P</u> ) 🔻 🎯 ツール                                       | <u>(0)</u> ▼ |
| Files                                                                                                    | → (HDME)(       | Firebird<br>going where you're<br>Download (Documentation) (Resou | going     | Development (Foundation ) (DSS Licensing                                    | C            |
| Download                                                                                                    | Firebirg        | V2.0.1 Downloads                                                  |           |                                                                             |              |
| Our main commodity is the<br>Firebird Relational Database<br>Engine, but Firebird project is<br>much more than the engine<br>itself.<br>• <u>Firebird Database Engine</u><br>• <u>Firebird ODBC Driver</u><br>• <u>Firebird ODBC Driver</u><br>• <u>Firebird JCADBC Driver</u><br>• <u>Firebird JNET Data Provider</u> | Latest r        | elease: v.2.0.1                                                   | 1         |                                                                             |              |
| InterClient     Test system                                                                                                    | Release<br>Date | File Name                                                         | Size      | Description                                                                 |              |
| Firebird Quick Start Guide                                                                                                    | 2007-03-<br>21  | Firebird-2.0.1.12855-1-Win32.exe                                  | 4.1<br>Mb | Official Windows Setup and Installer For<br>Classic and SuperServer         |              |
| You can also get all our<br>sources directly from our <u>CVS</u> .                                                                                                    | 2007-03-<br>21  | Firebird-2.0.1.12855-1 win32.zip                                  | 5.6<br>Mb | SuperServer and Classic for Windows, zipp<br>archive with folders structure | ped          |
| All our releases are also listed<br>at our <u>main SourceForge</u>                                                                                                    | 2007-03-<br>21  | Firebird-2.0.1.12855-<br><u>1 embed win32.zip</u>                 | 3.1<br>Mb | Embedded Server for Windows                                                 |              |
| page.                                                                                                    | Debug Bullo     |                                                                   |           |                                                                             |              |
|                                                                                                    |                 |                                                                   | (\        | いた」 足球エード・方効 🔹 1000                                                         | ►            |

IE7 等では、ブラウザ画面の上部に情報バーとよばれるクリーム色のメッセージが 出てきますので、そこをクリックし、出てきたメニューで「ファイルのダウンロード」を 選択してください。

| ttp://sourceforge.net/project/dow                                                                                  | nloading.php?groupname=firebird                                                             | &filename=Fire 👻 🎸 Liv                  | e Search                    |
|----------------------------------------------------------------------------------------------------|---------------------------------------------------------------------------------------------|-----------------------------------------|-----------------------------|
| SourceForge.net: Downloading                                                                                       |                                                                                             | 🗿 🔹 🐻 🔹 👼 🔹                             |                             |
| ーーーー<br>セキュリティ保護のため、このサイトによる、このコ<br>示するには、ここをクリックしてください…                                                           | ンピュータへのファイルのダウンロー                                                                           | - ドが Internet Explorer によりブロ            | コックされました。オプションを表            |
| SOURCE <b>FORGE.NET</b> ®                                                                                          | ects - Services erv Ingera                                                                  | ファイ)ル0タウクロート(D)<br>危険性の説明(W)<br>詳細情報(I) | arge.net ID? Create account |
|                                                                                                    |                                                                                             | Search Advanced                         |                             |
| Splunk Server<br>Splunk, search software that indexes all<br>your log files to solve critical problems.<br>Ownload | Perforce<br>Perforce, the Fast SCM System, tra<br>and manages source code and di<br>assets. | icks<br>gital                           |                             |
| SF.net » Projects » Firebird » Files                                                                               |                                                                                             | Files                                   | Search Advanced             |
| Firebira                                                                                                    |                                                                                             |                                         |                             |

ダウンロードのダイアログが出ますので、「保存」を押してファイルを保存してください。

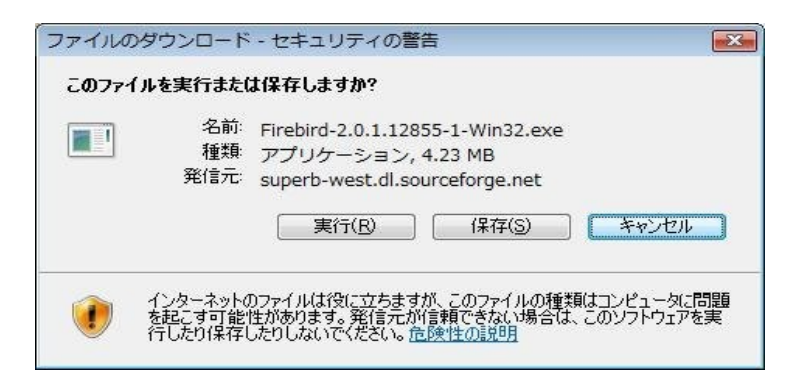

<u>□ 医見書本体プログラム 2.5.6 のダウンロード</u> 以下のリンクから、ファイルを直接ダウンロードしてください。 http://ftp.orca.med.or.jp/pub/ikensyo/dl/ikensyo256-20060714-001.zip

ダイアログが出ますので、「保存」を押してファイルをデスクトップ等に保存してください。

<u>□ 医見書パッチプログラム 3.0.2 のダウンロード</u> 以下のリンクから、ファイルを直接ダウンロードしてください。 http://ftp.orca.med.or.jp/pub/ikensyo/dl/ikensyo302patch\_win.exe

ダイアログが出ますので、「保存」を押してファイルをデスクトップ等に保存してください。

□ VB6 ランタイムライブラリのダウンロード 以下のサイトにアクセスして、ファイルをダウンロードしてください。 http://www.vector.co.jp/soft/dl/win95/util/se188840.html

「ダウンロード」を押すと、先ほどと同様に情報バーが出てくるので 「ファイルのダウンロード」を選択し、出てきたダイアログで「保存」を選択してください。

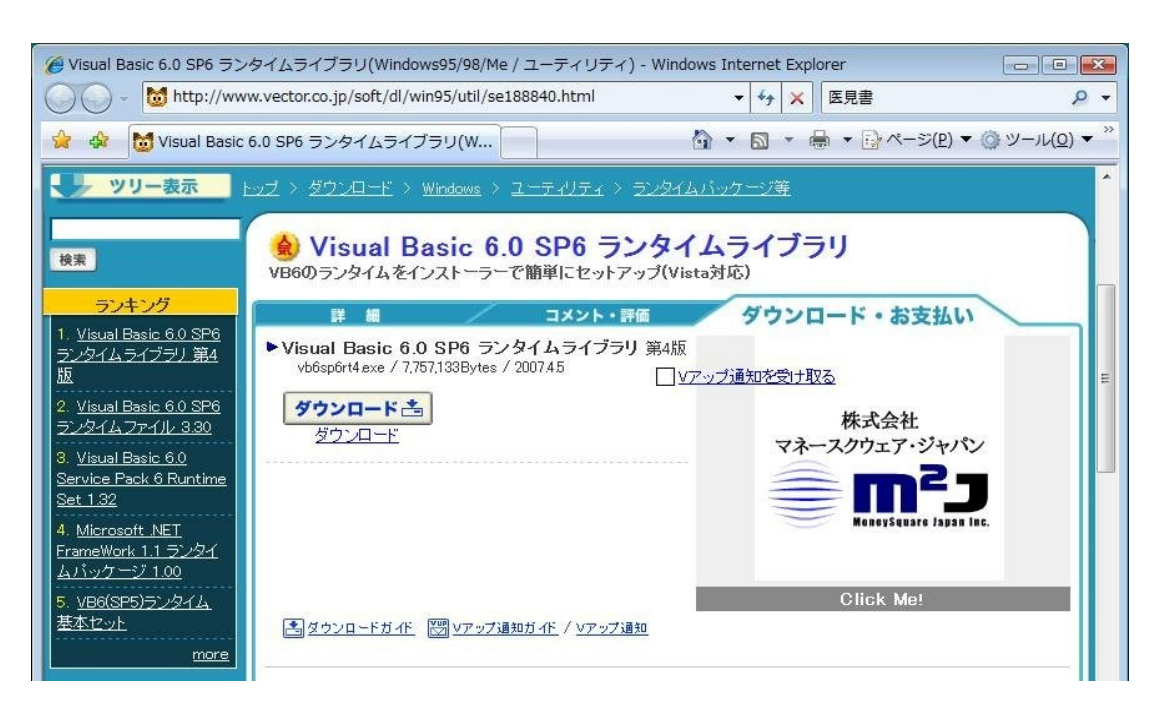

#### 2.Firebird のインストール

先ほどダウンロードした Firebird-2.0.1.12855-1-Win32.exe をダブルクリックして ください。(デフォルトでは、C:¥Users¥<ユーザ名>¥ダウンロードに保存されています)

次のセキュリティ警告の確認画面で「実行」を押してください。

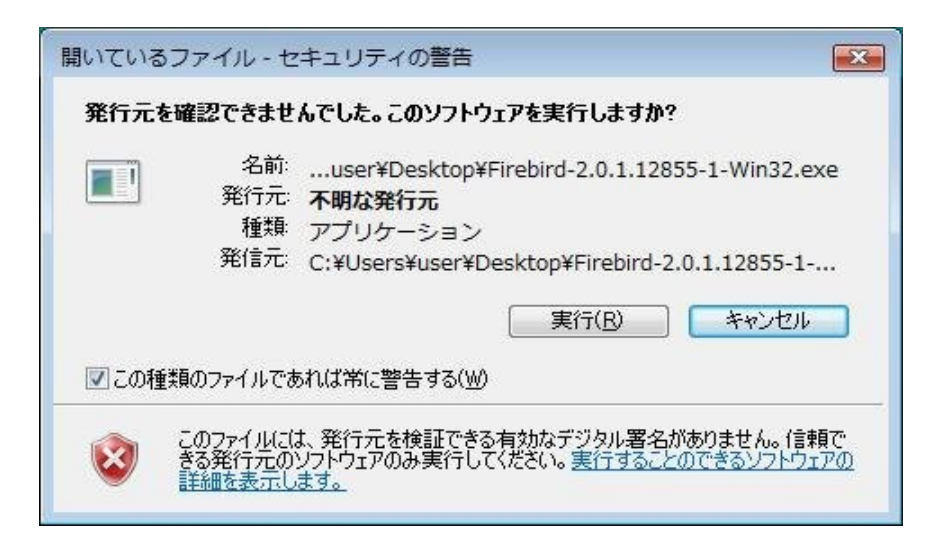

ユーザアカウント制御の画面が出たら「許可」の項目をクリックしてください。

| ユーザー アカウント制御                                                    |
|-----------------------------------------------------------------|
| 記識できないプログラムがこのコンピュータへのアクセスを要求しています                              |
| 発行元がわかっている場合や以前使用したことがある場合を除き、このプログ<br>ラムは実行しないでください。           |
| Firebird-2.0.1.12855-1-Win32.exe<br>認識できない発行元                   |
| ◆ キャンセル<br>このプログラムの発行元も目的もわかりません。                               |
| ◆ 許可(A)<br>このプログラムを信用します。発行元がわかっているか、このプログラ<br>ムを以前使用したことがあります。 |
| ⊗ 詳細(⊇)                                                         |
| ユーザー アカウント制御は、あなたの許可なくコンピュータに変更が適用される<br>のを防ぎます。                |

インストーラの言語選択では English のまま「OK」を押してください。

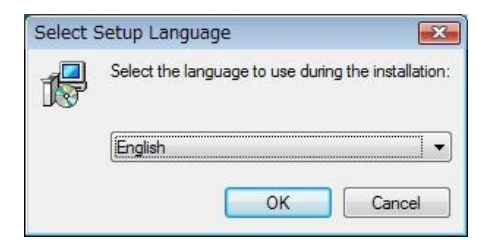

次のライセンス確認画面では「I accept the agreement」を選択して、「Next」を押してください。

| Please read the following important inf                                                                         | omation before continuing.                        |               |
|----------------------------------------------------------------------------------------------------|---------------------------------------------------|---------------|
| Please read the following License Agr<br>agreement before continuing with the                                   | eement. You must accept the term<br>installation. | s of this     |
| INTERBASE PUBLIC LICENSE                                                                                        |                                                   | -             |
| Version 1.0                                                                                                    |                                                   |               |
| 1. Definitions.                                                                                                 | hi tian or athonician making the Car              | unrad Cada    |
| available to a third party                                                                                      | button of otherwise making the Con                | relea code    |
| 1.1. "Contributor" means each entity t                                                                          | hat creates or contributes to the cr              | eation of     |
| Modifications.                                                                                                  |                                                   | 19100 X919 73 |
| 1.2. "Contributor Version" means the o                                                                          | combination of the Original Code, p               | rior          |
| Modifications used by a Contributor, a                                                                          | and the Modifications made by that                | particular    |
| Cantributar                                                                                                    |                                                   |               |
| Contributor.                                                                                                    | nal Code or Modifications or the co               | mbination T   |
| Contributor.<br>1.3. "Covered Code" means the Origin                                                            | nal Code or Modifications or the co               | mbination T   |
| Contributor.<br>1.3. "Covered Code" means the Origin<br>© I accept the agreement                                | nal Code or Modifications or the co               | mbination     |
| Contributor.<br>1.3. "Covered Code" means the Origin<br>I accept the agreement<br>I do not accept the agreement | nal Code or Modifications or the co               | mbination     |
| Contributor.<br>1.3. "Covered Code" means the Origin<br>I accept the agreement<br>I do not accept the agreement | nal Code or Modifications or the co               | mbination     |
| Contributor.<br>1.3. "Covered Code" means the Origin<br>I accept the agreement<br>I do not accept the agreement | nal Code or Modifications or the co               | mbination     |

インストール情報や、インストール先や、コンポーネントの種類、ショートカットの作成 などが尋ねられるので、そのまま「Next」を押していってください。

その後、インストール確認が出るので「Install」を押してインストールしてください。 「Next」を押すと、インストール完了の画面が出るので「Fibish」を押します。

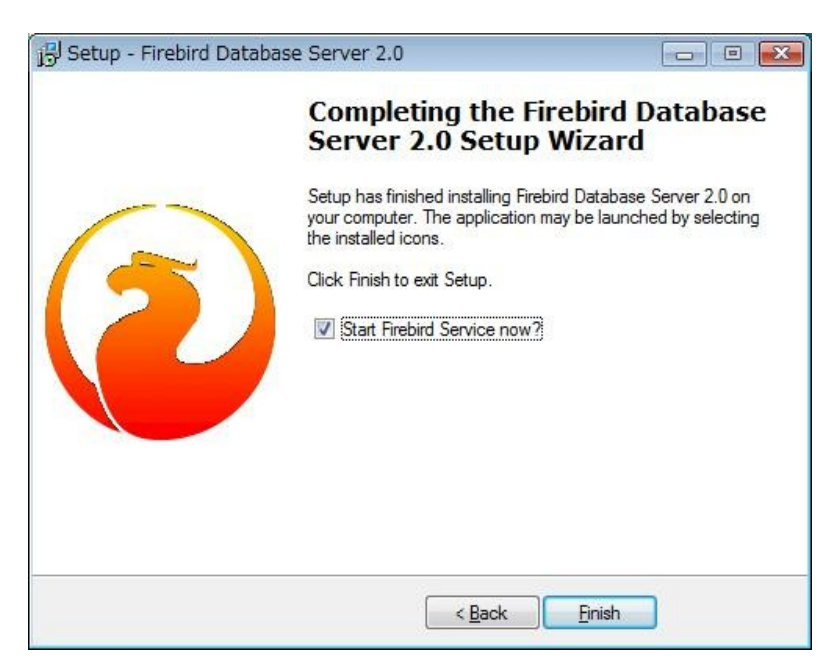

#### <u>3. Adobe Reader のインストール</u>

1.の手順で、Adobe Readerをダウンロードのみ行った場合は、インストールが必要です。

AdbeRdr810\_ja\_JP.exeをダブルクリックして、インストールを開始してください。 ユーザアカウント制御の画面が出たら「続行」の項目をクリックしてください。 インストール先を訪ねられますので、「次へ」を押して、「インストール」を押します。

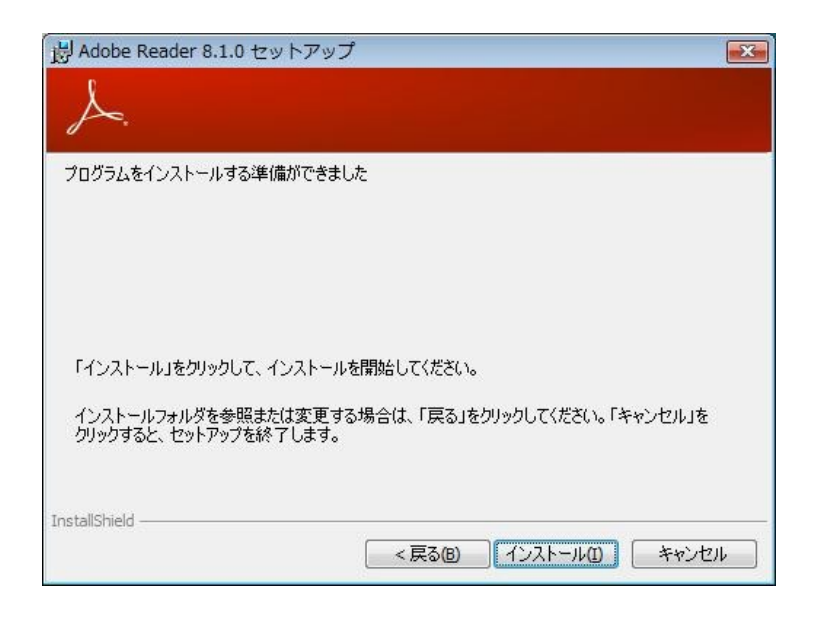

しばらくすると、インストールが完了するので「完了」ボタンを押します。

#### <u>4. JRE(Java 実行環境)のインストール</u>

ダウンロードした j2re-1\_4\_2\_15-windows-i586-p.exe をダブルクリックしてください。

セキュリティの警告が出たら「実行」をクリックしてください。 また、ユーザアカウント制御の画面が出たら「続行」をクリックしてください。

次に、ライセンス同意画面が出ますので「使用許諾契約の条項に同意します」を選択して、「次へ」を押してください。

| 使用許諾契約                                                                                                    |                              |
|----------------------------------------------------------------------------------------------------|------------------------------|
| 次の使用許諾契約書を注意深くお読みください。                                                                                                    |                              |
| SUN MICROSYSTEMS, INC.                                                                                                    |                              |
| バイナリコードライセンス契約書                                                                                                    |                              |
| JAVA(TM) 2 RUNTIME ENVIRONMENT (J2RE) STANDARD EDITION, VERS                                                                                                    | SION                         |
| 1.4.2_X 用                                                                                                    |                              |
| SUN MICROSYSTEMS, INC (以下「Sun」とする)は、お客様が本バイナリコード<br>ス契約および補足ライセンス条項(以下集合的に「契約書」とする)のすべてを受診<br>とを条件として、お客様に対し、以下のソフトウェアの使用権を許諾します。ご使用i<br>約書をよくお読みください。本ソフトウェアをダウンロードまたはインストールすることは、 | iイセン<br>詰するこ<br>前に契<br>、契約 、 |
| <ul> <li>● 使用許諾契約の条項に同意します(A)</li> <li>● 使用許諾契約の条項に同意しません(D)</li> </ul>                                                                                                    |                              |
| stallShield                                                                                                    |                              |
|                                                                                                    |                              |

セットアップタイプを尋ねられますので、そのまま「標準」を選択した状態で 「次へ」を押してください。インストールが完了したら「完了」をクリックします。

| ご利用方法      | 1フ<br>こ合わせて最適なセットアップタイブを選択してください。                                                                          |
|------------|----------------------------------------------------------------------------------------------------|
| セットアップ     | タイプを選択してください。                                                                                              |
| ◎ 標準(T)    | 推奨機能をすべてインストールします。                                                                                         |
| © カスタム()   | 5)<br>インストール先ディレクトリを指定してインストールする機能を選択して<br>ください。選択した機能は、インストールした後でもコントロールパネル<br>の で変更できます。これは上級ユーザ向けの操作です。 |
| tallShield |                                                                                                    |

### 5.VB ランタイムライブラリのインストール

先ほどダウンロードした vb6sp6rt4.exe をダブルクリックしてください。

セキュリティの警告が出たら「実行」をクリックしてください。 解凍先を尋ねる画面が出ますので、「解凍」を押して、圧縮されたファイルを展開します。

| Visual Basic 6.0 SP6 ランタイムライブラリ 第4版 | × |
|-------------------------------------|---|
| 一時的な解凍先を指定して下さい                     |   |
| 解凍先フォルダの指定( <u>E</u> ):             |   |
| C:¥Users¥user¥Downloads¥            |   |
| 解凍 キャンセル                            |   |

ユーザアカウント制御の画面が出たら「許可」の項目をクリックしてください。

ウィザードの画面が出たら、「次へ」を押していくと、インストールが始まります。 正常に終了したら、完了メッセージが出るので「閉じる」を押してください。

| しされました。         |
|-----------------|
|                 |
|                 |
|                 |
|                 |
|                 |
|                 |
| 閉じる( <u>C</u> ) |
|                 |

#### 6. 医見書本体プログラムの展開

医見書プログラムは、ZIP 形式で圧縮されているので 利用するためにはファイルを展開する必要があります。

先ほどダウンロードした、ikensyo256-20060714-001.zip ファイルをダブルクリックしてください。 展開される予定のフォルダが表示されますので、フォルダのすぐ上にある 「ファイルをすべて展開」をクリックしてください。

| 🚱 🗢 🚹 « ikensy                                                                                     | 0256-20060714-0 ) | ◆ 4 検索    | م     |
|----------------------------------------------------------------------------------------------------|-------------------|-----------|-------|
| - ● 整理 • 111 表示 •                                                                                  | - 🚺 ファイルをすべて      | C展開       | 0     |
| お気に入りリンク                                                                                           | 名前                | 種類        | 圧縮サイズ |
| <ul> <li>ドキュメント</li> <li>ピクチャ</li> <li>ミュージック</li> <li>最近の変更</li> <li>検索</li> <li>パブリック</li> </ul> | ikensyo25         | ファイル フォルダ |       |
| フォルダ                                                                                               | • • [             | III]      | •     |
| 1 個の項目                                                                                             |                   |           |       |

ファイルの展開場所をたずねるダイアログが出てきますので、

「ファイルを下のフォルダに展開する」の項目に「C:¥」と入力して、「展開」を押してください。 医見書プログラムが、C:¥ikensyo25フォルダの中に展開されます。

| 展開先の選択とファイ  | 「ルの展開                  |                |
|-------------|------------------------|----------------|
| ファイルを下のフォル  | /ダに展開する( <u>F</u> ):   |                |
| C:¥         |                        | 参照( <u>R</u> ) |
| ☑ 完了時に展開された | たファイルを表示する( <u>H</u> ) |                |
|             |                        |                |
|             |                        |                |
|             |                        |                |
|             |                        |                |
|             |                        |                |

#### <u>7. 医見書パッチプログラムの適用</u>

医見書を Ver3.0.2 にバージョンアップさせるパッチプログラムは Vista に正式対応していないため、Vista の 「互換性モード」を利用して インストールする必要があります。

まずは、パッチプログラムである ikensyo302patch\_win.exe ファイルを選択し その上で右クリックし、「プロパティ」を選択します。

「互換性」のタブを選択し、「互換モードでこのプログラムを実行する」にチェックを入れて、Windows XP (Service Pack 2)になっていることを確認して、「OK」を押してください。

これは、必ず手順どおりに行ってください。

| ■ ikensyo302patch_win.exeのプロパティ 💽                                                            |
|----------------------------------------------------------------------------------------------|
| 全般 互換性 セキュリティ 詳細 以前のバージョン                                                                    |
| プログラムが以前のバージョンの Windows では正常に動作していたのに、このバ<br>ージョンでは問題が発生する場合、以前のバージョンに合った互換モードを選択<br>してください。 |
| 互換モード                                                                                        |
| ▼互換モードでこのプログラムを実行する                                                                          |
| Windows XP (Service Pack 2)                                                                  |
| 設定                                                                                           |
| 🔲 256 色で実行する                                                                                 |
| 🔤 640 × 480 の解像度で実行する                                                                        |
| ── 視覚テーマを無効にします                                                                              |
| □ デスクトップ コンポジションを無効にする                                                                       |
| □ 高 DPI 設定では画面のスケーリングを無効にする                                                                  |
| 特権レベル                                                                                        |
| ■管理者としてこのプログラムを実行する                                                                          |
| すべてのユーザーの設定を表示                                                                               |
| OK キャンセル 適用(A)                                                                               |

次に、パッチプログラム ikensyo302patch\_win.exe をダブルクリックして プログラムを実行します。

セキュリティの警告が出たら「実行」をクリックしてください。 ユーザーアカウント制御の画面が出てきますので、「許可」を押してください。 インストール画面に移りますので、「次へ」を押してください。 医見書のインストールした場所をたずねられますので

「C:¥ikensyo25」と直接入力をするか、「選択」を押してC:¥ikensyo25フォルダを選択します。

| 🥦 医見書システムVer.3.0.2                                      |                                                                       |                 |
|---------------------------------------------------------|-----------------------------------------------------------------------|-----------------|
| 1. 1.                                                   | インストールフォ                                                              | ルダを選択           |
| <ul> <li>✓ 開始画面</li> <li>Ⅲ インストール フォルダを</li> </ul>      | 医見書Ver.2.5.xのインストールフォルダを変更してない場合<br>ま「次へ」をクリックしてください。                 | 計す、そのま          |
| <ul> <li>・・・・・・・・・・・・・・・・・・・・・・・・・・・・・・・・・・・・</li></ul> | 医見書Ver.2.5.xのインストールフォルダを変更した場合は、<br>ンストールを行ったフォルダを選択し、「次へ」をクリッ?<br>い。 | 医見書のイ<br>クしてくださ |
|                                                         | 」<br>医見書Ver.2.5.xをインストールした場所を指定してください                                 |                 |
| ×                                                       | C: \kensyo25                                                          |                 |
|                                                         | デフォルトのフォルダに戻す                                                         | 選択              |
|                                                         |                                                                       |                 |
| InstallAnywhere by Zero G ———                           |                                                                       |                 |
| キャンセル                                                   | 戻る                                                                    | 次へ              |

指定が正しいことを確認して「次へ」を押し、次の画面で「インストール」を 押してください。正しくインストールされた旨のメッセージを確認して、「完了」を押してください。 これで、医見書がバージョン 3.0.2 にアップデートされました。

| 🥞 医見書システムVer.3.0.2                                |                                     |
|---------------------------------------------------|-------------------------------------|
|                                                   | インストール完了                            |
| 🗹 開始画面                                            | 医見書システムVer.3.0.2 が次の場所にインストールされました: |
| ✓ インストール フォルダを… ✓ インストール前の要約                      | C:\ikensyo25                        |
| <ul> <li>✓ インストール中</li> <li>➡ インストール完了</li> </ul> | [庑了] をクリックすると、インストーラが終了します。         |
|                                                   |                                     |
| InstallAnywhere by Zero G                         |                                     |
| キャンセル                                             | 展る 売了                               |

### 8. スクリプトのコピーと実行

下記のリンクをクリックして、JREを設定し、デスクトップにショートカットを作成するための スクリプトをダウンロードします。 http://ftp.orca.med.or.jp/pub/ikensyo/dl/ikensyo\_vista.zip

次に、ダウンロードした ikensyo\_vista.zip ファイルをダブルクリックしてください。 展開される予定のフォルダが表示されますので、「ファイルをすべて展開」をクリックしてください。

そうすると、ファイルの展開場所をたずねるダイアログが出てきますので、 「ファイルを下のフォルダに展開する」の項目に「C:¥ikensyo25」と入力し、その下にある 「完了時に展開されたファイルを表示する」にチェックを入れて、「展開」を押してください。 スクリプトが、C:¥ikensyo25 フォルダの中に展開されます。

| ) 🚹 圧縮 (ZIP 形式) フォルダの展開 |                |
|-------------------------|----------------|
| 展開先の選択とファイルの展開          |                |
| ファイルを下のフォルダに展開する(E):    |                |
| C:¥ikensyo25            | 参照( <u>R</u> ) |
|                         |                |
|                         |                |
|                         |                |
|                         |                |
|                         |                |

その上で、スクリプトikensyo\_vista.wsfをダブルクリックして実行してください。 JRE の設定と、デスクトップにショートカットが作成されます。

| <ul> <li></li></ul>                                      | ビュータ 🕨 ローカル ディスク<br>🔻 🚡 開く 👻 📥 印刷  🔞                              | (C:) , ikensyo25 ,<br>書き込む                            | ▼ 4 kk                                    | (                         |
|----------------------------------------------------------|-------------------------------------------------------------------|-------------------------------------------------------|-------------------------------------------|---------------------------|
| お気に入りリンク                                                 | 名前                                                                | 更新日時                                                  | 種類                                        | サイズ                       |
|                                                          | ikensyo_vista                                                     | 2007/07/09 16:31                                      | Windows Script フ                          | 4 KB                      |
| <ul> <li>トキュメント</li> <li>ピクチャ</li> <li>ミュージック</li> </ul> | Conv 種類: Windows S<br>えi_teb サイズ: 3.24 KB<br>□ i_teb 更新日時: 2007/0 | Script ファイル 11 4:31<br>9 19:30<br>17/09 16:31 9 19:59 | JAR ファイル<br>Adobe Acrobat Do<br>テキスト ドキュメ | 21 KB<br>1,378 KB<br>1 KB |
| 🐻 最近の変更                                                  | IBOLE.dll                                                         | 2005/01/25 18:10                                      | アプリケーション拡張                                | 941 KB                    |

#### <u>9. 医見書の PDF 設定</u>

デスクトップのアイコンから医見書を起動し、「設定」→「PDF 設定」を選択してください。 「参照」を押して、Adobe Reader の AcroRd32.exe ファイルの場所を設定してください。 通常のインストール先は「C:¥program files¥adobe¥reader 8.0¥reader¥acrord32.exe」です。

Adobe Reader の設定方法に関しては、ムービーマニュアル <u>http://www.orca-support-center.jp/ikensyo/swf/ikn-adobe-reader8.htm</u> も参考になりますので、参照してください。

以上で、Vista 暫定版医見書のインストールは完了です。 お疲れさまでした。

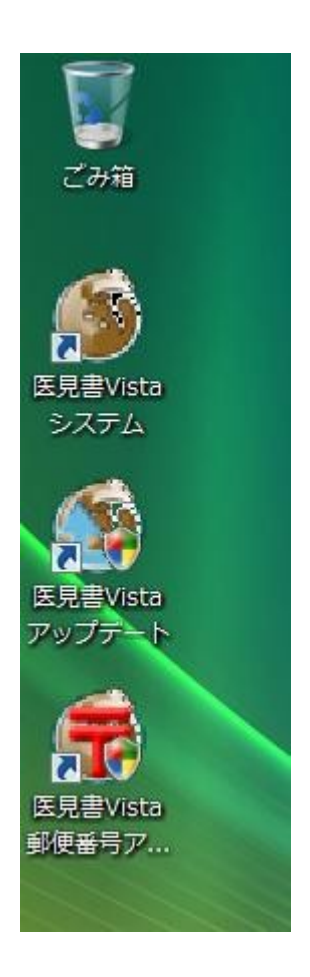

## その他の制限・注意事項について

□ Vista で採用された JIS2004 について

Windows Vista では、JIS X 0213:2004(JIS2004)の文字コード規格が採用されており いわゆる第3、第4水準漢字と呼ばれる文字が、入力可能になっています。 しかしながら、医見書で採用されているソフトウェアでは、これらの文字を正しく扱えないため そういった文字を入力した場合は、文字化けや、空白で表示・印刷されてしまう現象が 発生します。

そのため、MS IME 等にて漢字入力をする際には、漢字変換候補の右側に 「環境依存文字(Unicode)」と表示される文字は使用しないでください。

| 🐌 患者最新基本        | <b>时</b> 有我                              |                  |                                              |              |         |
|-----------------|------------------------------------------|------------------|----------------------------------------------|--------------|---------|
| へ<br>戻る(R)      | 患者最新                                     | 「基本情報            |                                              |              |         |
| 氏名              | 森鷗外                                      |                  |                                              |              |         |
| ふりかな<br>性別      | : [<br>                                  | ₹ 生年月日 [         | * 年                                          | 月日年          | 50      |
| 郵便番号            | 1 鷗外                                     | 環境依存文字(unicod    | le) 💭 🔍                                      |              | ×       |
| 住列<br>連絡先(TEL)  | <ol> <li>2 鴎外</li> <li>3 おうがい</li> </ol> |                  | <b>,</b> ,,,,,,,,,,,,,,,,,,,,,,,,,,,,,,,,,,, | 鷗外<br>印刷標準字体 |         |
| 患者山<br>一 主治医意見書 | 4 オウガイ<br>医明思元音<br>編集(4)                 | <b>東府北田代</b> (Δ) | ▼<br>間IE全(D)                                 |              | りる。「記録」 |
| 最新 作成No. [      | 区分                                       | 記入日              | 請求                                           | CSV出刀        |         |

参考:<u>http://support.microsoft.com/kb/927488/ja</u>

 
 「一タ移行プログラムの Vista での動作について 現状では、データ移行プログラムは Windows Vista には対応していないので 正常に動作しません。Windows XP や Macintosh などの環境をお持ちの場合は Vista 対応正式版 医見書がリリースされるまでお待ちください。

□ データベースの共有には設定が必要

現在データベースの共有の検証は十分に行えていませんが Windows Vista では Windows ファイヤウォールのセキュリティ設定で ポート 3050 番を外部に対して開かないと、医見書を共有しての利用ができません。

# よくある質問とトラブルシューティング

□ CD 版医見書から Vista にインストールするとコントロールパネルが開かなくなった

[原因]

CD 版医見書に含まれている Firebird 1.5 をインストールすると、コントロールパネルアプレット Firebird2Control.cpl が Vista に対応していないため、コントロールパネルを開くとクラッシュ してまったく開けなくなります。

[対策]

いったん Firebird 1.5をアンインストールし、このインストール手順書の通りに Firebird 2.0をインストールしてください。Firebird 2.0 では問題は起きません。

1.スタートメニューを開き、「すべてのプログラム」を選択します。

2.「Firebird 1.5」の項目があるので、それをクリックして「Uninstall Firebird」を選択します。

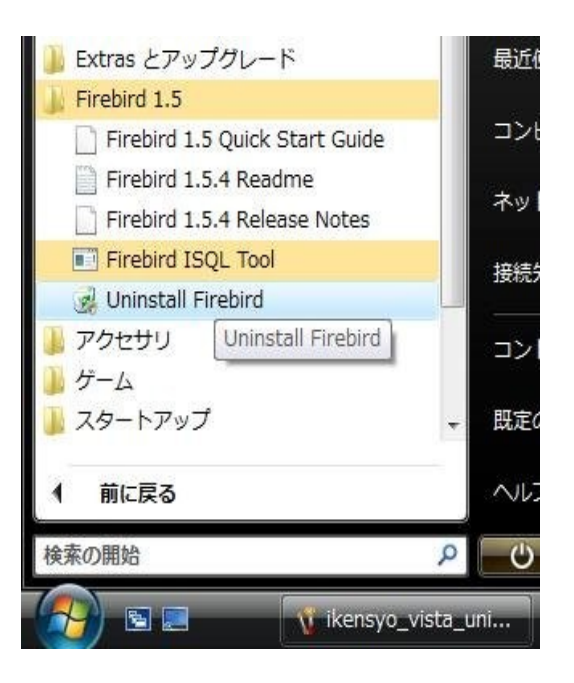

3."ユーザアカウント制御"の画面が出てきますので、「許可」を選択してください。 Firebird のアンインストールの確認画面が出てきますので「はい」を選択して アンインストールを開始してください。

| Firebird Database Server 1.5 Uninst | all 🛛 🖾                             |
|-------------------------------------|-------------------------------------|
| Are you sure you want to            | completely remove Firebird Database |
|                                     | omponentse                          |
|                                     | (±6)(X) (1)(X) (N)                  |

4.Firebird で使用していた"共有ファイルの削除"の画面が出てきますので、 「Yes to All」を選択して、すべての共有ファイルを削除してください。

| The system in<br>programs. We                     | ndicates that the following shared file is no longer in use by a<br>ould you like for Uninstall to remove this shared file?                      | any              |
|---------------------------------------------------|----------------------------------------------------------------------------------------------------|------------------|
| If any program<br>function prop<br>will not cause | ms are still using this file and it is removed, those programs m<br>perly. If you are unsure, choose No. Leaving the file on your<br>e any harm. | ay not<br>system |
|                                                   |                                                                                                    |                  |
| File name:                                        | Firebird2Control.cpl                                                                                                    |                  |

5.アンインストールが正常に終了した旨のメッセージ

「Firebird Database Server 1.5 was successfully removed from your computer.」が 表示されれば、アンインストール成功です。以上で、手順は完了です。

Vista 暫定版の医見書のインストールを続ける場合は、このインストール手順書の Firebird のダウンロード/インストールに戻ってインストールしてください。

□ バックアップしたデータからの移行について

医見書 2.5 などで利用していた Firebird 1.5 のデータ IKENSYO.FDB は、医見書の画面から 「その他の機能」→「データの復元(リストア)」を行うことで、Vista 暫定版で採用された Firebird 2.0 上で、そのまま利用できます。

**医見書の画面からバックアップ/リストアを行う場合**は、データベース構造は 変更されませんので、従来の環境に戻すことも可能です。

ただし、Firebird 2.0 で gbak コマンドを使ってバックアップ/リストアを行う場合は Firebird 2.0 のデータベース構造(ODS バージョン 11)に変更されてしまいますので 従来の医見書で採用されている、Firebird 1.5 のデータベース構造(ODS バージョン 10.1) に戻すことはできません。Firebird 2.0 以上が必要になります。

データの移動には、Windows 共有を利用してのコピーや、USB メモリなどを利用して ください。データのサイズが大きいので、フロッピーディスクには入りきりません。 ご注意ください。

例)

Windows XP の医見書で利用していたデータ IKENSYO.FDB を、Vista 上にコピーして そのまま利用した → O (Firebird 1.5 のデータのまま利用) さらに、医見書の画面からバックアップとリストアを行った → O (医見書画面でのリストアでは、Firebird 1.5 のデータのまま)

gbak コマンドを使って、バックアップとリストアを行った  $\rightarrow \Delta$ (Firebird 2.0 のデータに変更され、Firebird 1.5 では利用できない)

他の環境から Vista 環境へのデータ移行については、検証を行っておりますが Vista 環境から Macintosh などの他の環境へのデータ移行については、十分に検証を 行っておりませんので、いったん Vista 環境にすると他の環境へ戻すことが できなくなる可能性もありますので、十分検討のうえ移行を行ってください。

□ Firebird の ODS バージョンを調べる方法
 ODS バージョンを知るには、コマンドプロンプトを開き
 cd "C:¥Program Files¥Firebird¥Firebird\_2\_0¥bin"
 gstat -h "C:¥ikensyo25¥data¥IKENSYO.FDB"
 の例のように、出力結果の「ODS Version」の項目を参照します。